## Guía de Inicio Rápido

## Iniciar Sesión en la EVV Mobile App

Para iniciar sesión en la EVV Mobile App, por favor, siga estos pasos:

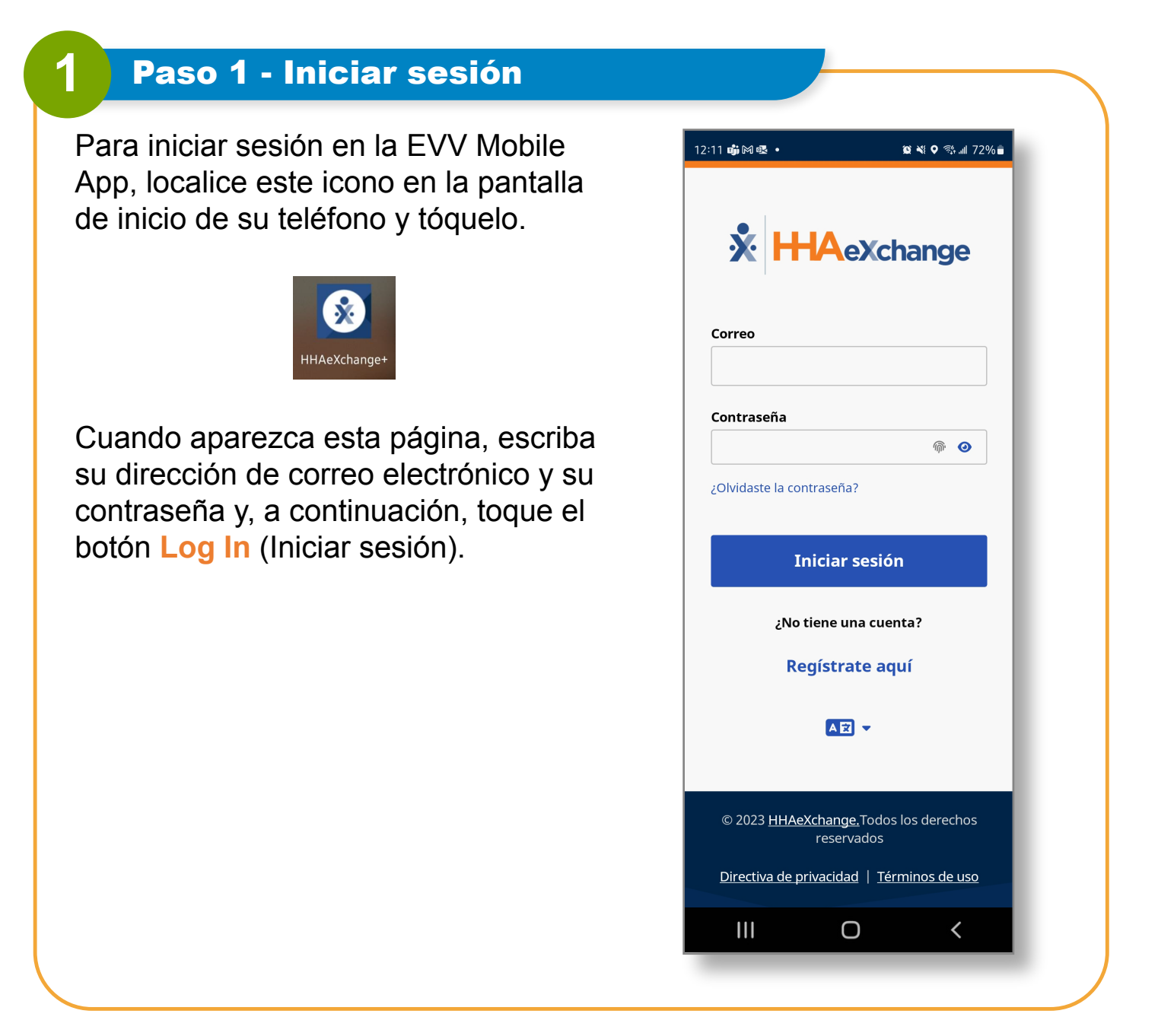

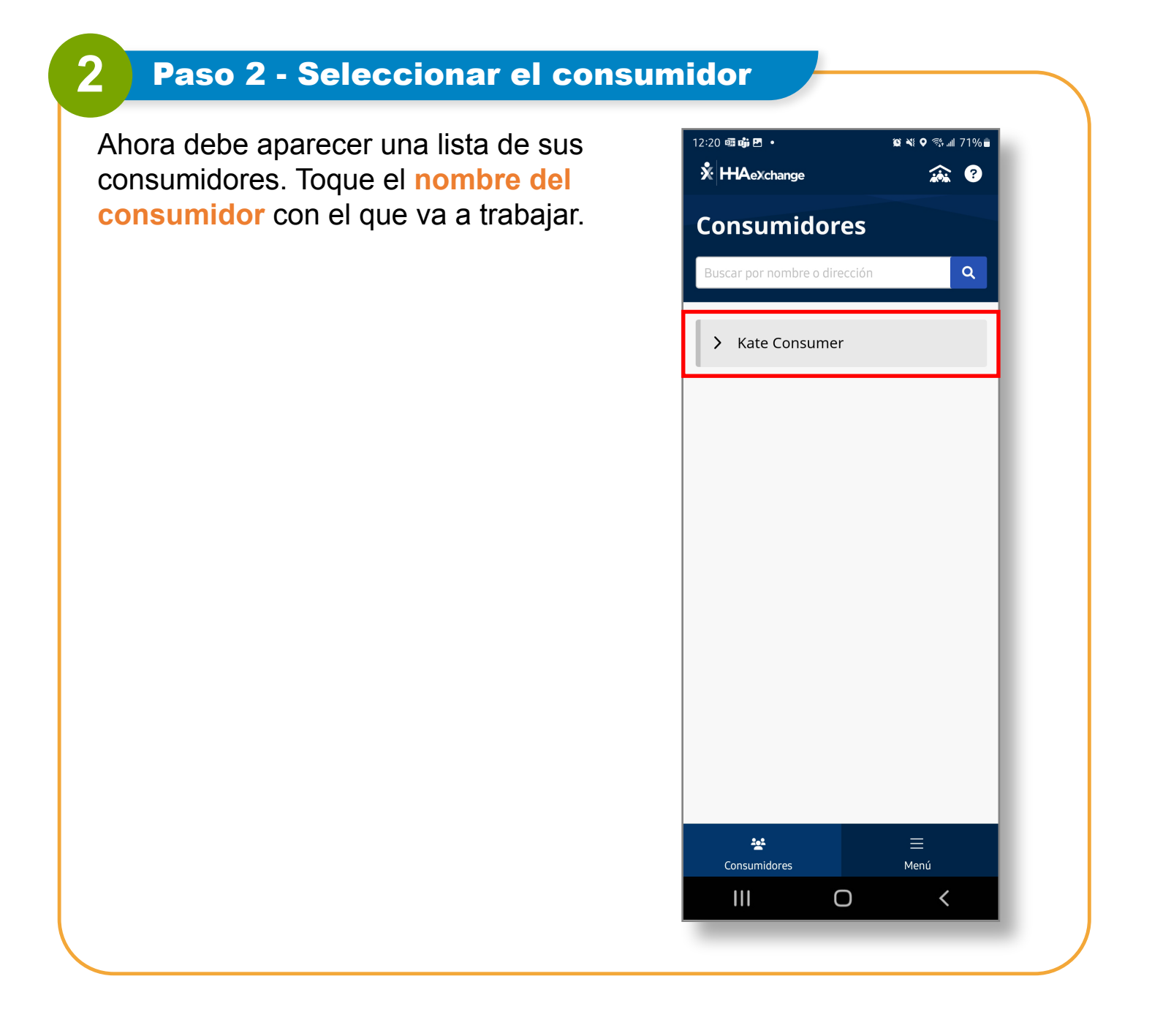

## Ahora ya sabe cómo iniciar sesión en la EVV Mobile App.